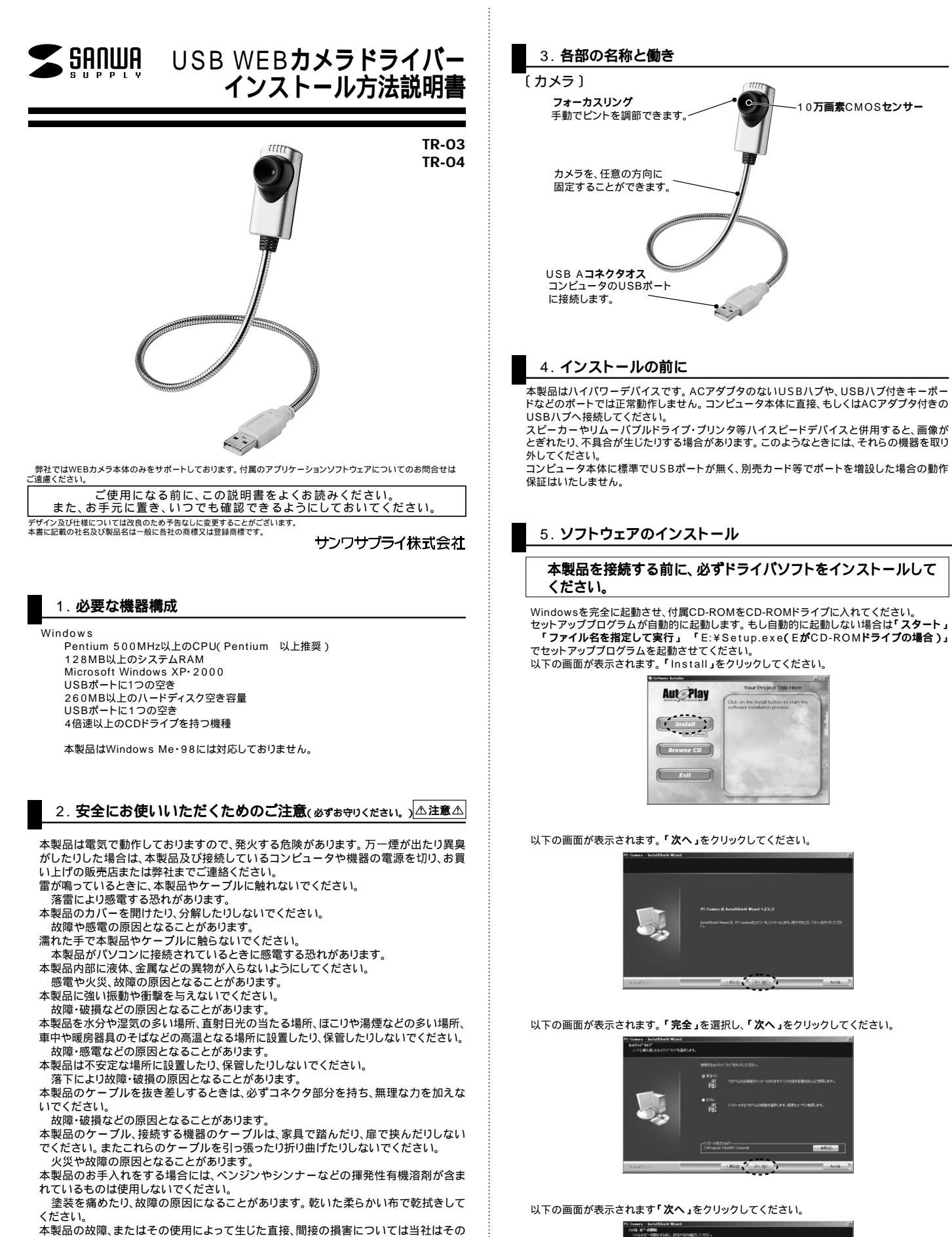

すを負わないものとします。 本製品を使用中に発生したデータやプログラムの消失、または破損についての保証は

本製品は医療機器、原子力設備や機器、航空宇宙機器、輸送設備や機器などの人命に関 わる設備や機器、及び高度な信頼性を必要とする設備や機器やシステムなどへの組み

込みや使用は意図されておりません。これらの用途に本製品を使用され、人身事故、社

定期的にバックアップを取るなどの対策をあらかじめ行ってください。

本製品は日本国内用に作られております。日本国外では使用できません。

会的障害などが生じても弊社はいかなる責任も負いかねます。

いたしかねます。

OZ- MILITARIA CONT. REMAIL. RECEIPTA (#10) [36.90]

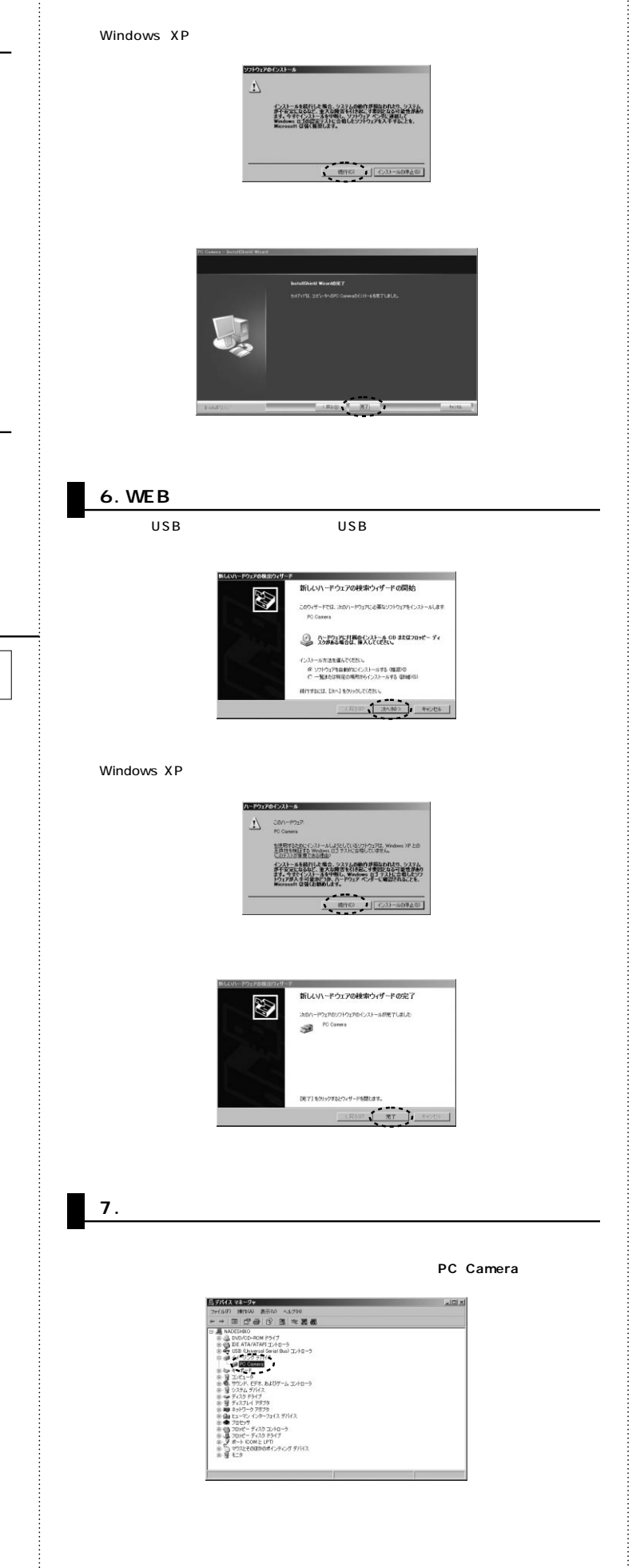

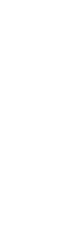

## 8. ドライバソフトのアンインストール

本製品を削除するには、「スタートメニュー」 「プログラム」 「PC Camera」 「Uninstall」を選択します。

| 00000 | Netscope 21<br>Windows Update<br>Windows かりひり<br>プログラムのPウセスと既定の設定 |   |      |                          |            |   |
|-------|-------------------------------------------------------------------|---|------|--------------------------|------------|---|
| C.    | プログラムダウ                                                           | ŀ | à    | アクセサリ                    |            |   |
| ß     | 最近使った7r(1/(0)                                                     | × | 0    | EPSON                    |            |   |
| D.    | 180家(S)                                                           | × | i di | EPSON Creativity Suite   |            |   |
| P     | 検索(の)                                                             |   | 1    | EPSON Multi-PrintQuicker |            |   |
|       | ヘルプとサポートなの                                                        |   | 0    | Netscope 71              |            |   |
| 0     | ファイル名を推定して実行(R)_                                                  |   | 0    | Winamp                   | B          |   |
|       | MM (005400)                                                       |   | 1    | PO Camera                | Dr. AnGeo. | 8 |
| 0     | 終了オプション 0.0                                                       |   |      |                          | E Drivatal | 1 |

以下の画面が表示されます。「削除」を選択し、「次へ」をクリックしてください。

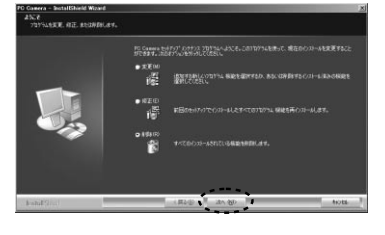

以下の画面が表示されます。「OK」をクリックしてください。

| MINORES        | and the second second second second second second second second second second second second second second second | ×      |
|----------------|----------------------------------------------------------------------------------------------------|--------|
| 調したアフラアーション、およ | リオペモの根始を完全に非有                                                                                                    | 利しますか? |
| 1 04           | Langers 1                                                                                                    |        |

以下の画面が表示されます。「はい、今すぐコンピュータを再起動します。」を選択し、「完 了」をクリックしてください。 以上でアンインストールの完了です。

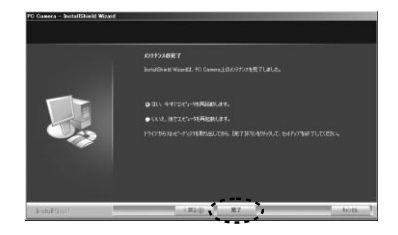

## 仕様

画像

## 〔カメラ〕 10万画素 $640 \times 480$ ビデオ解像度 最短接写距離 5cm 手動 フォーカス 最大352×288(CIF)最大30fps フレームレート USB什様、Ver.1.1準処 インターフェース 対応OS Windows XP·2000 消費電力 最大100mA 温度:+0 ~+40、湿度:+5%~85%(結露無きこと) 動作温度·湿度 カメラ:W440×D20×H25mm サイズ

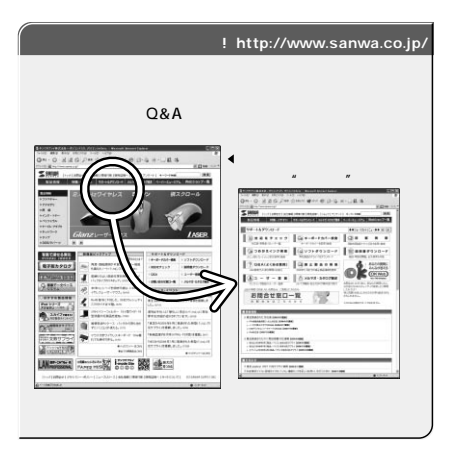

サンワサプライ株式会社

岡山サプライセンター/〒700-0825 岡山市田町1-10-1 ☎086-223-3311 FAX.086-223-5123 岡山 ワノフイビノラー/ 〒100-8566 東京都品川区南大井6-5-8 札幌営業所/〒060-0807 札幌市北区北7条西5丁目ストークマンション札幌 仙台営業所/〒083-0851 仙台市宮城野区福岡1-6-37宝栄仙台ビル 名店営業所/〒453-0015名古屋市中村区福町16-7カジヤマビル 大阪営業所/〒532-0003 大阪市淀川区宮原4-1-45新大阪八千代ビル 福岡営業所/〒812-0012福岡市博多区博多駅中央街8-20第2博多相互ビル ☎092-471-6721 FAX.092-471-8078 金沢 ☎ 076-222-8384

2006.12現在

203-5763-0011 FAX.03-5763-0033 2011-611-3450 FAX.011-716-8990 2022-257-4638 FAX.022-257-4633 2 052-453-2031 FAX 052-453-2033 2 06-6395-5310 FAX.06-6395-5315

06/12/TTDaU